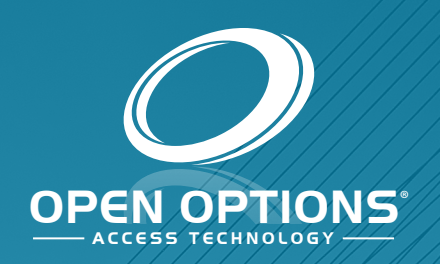

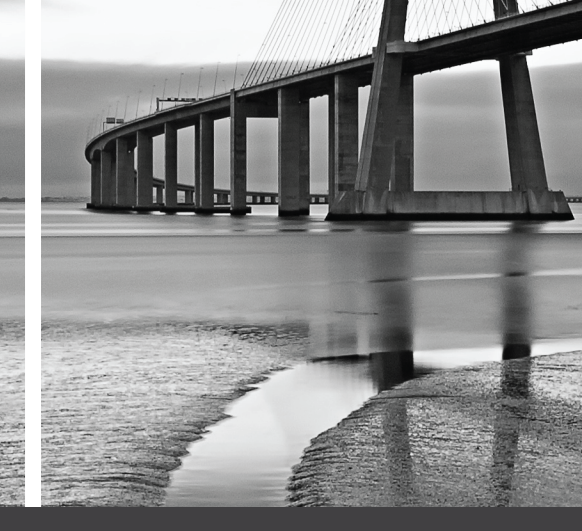

# DNA Fusion Lockdown: Utilizing Direct Commands

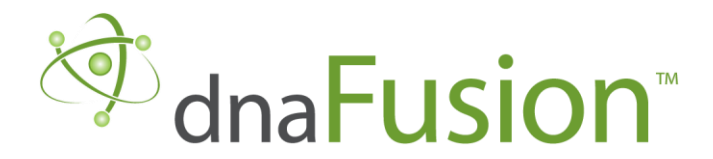

This manual is proprietary information of Open Options, LLC. Unauthorized reproduction or distribution of this manual is strictly forbidden without the written consent of Open Options, LLC. The information contained in this manual is for informational purposes only and is subject to change at any time without notice. Open Options, LLC. assumes no responsibility for incorrect or outdated information that may be contained in this publication.

DNA Fusion<sup>™</sup> and SSP<sup>™</sup> are trademarks of Open Options, LLC.

The DNA Fusion<sup>™</sup> Access Control Software and SSP<sup>™</sup> Security System Processor use equipment that generates, uses, and radiates radio frequency energy. If not installed and deployed in accordance with the guidelines of this installation manual, they may cause harmful interference to radio communications. Operation of this equipment in a residential area may cause harmful interference, in which case the user will be required to correct the interference at their own expense.

The DNA Fusion<sup>™</sup> Access Control Software and SSP<sup>™</sup> Security System Processor shall be installed in accordance with this installation manual and in accordance with the National Electric Code (N.E.C), ANSI and NFPA 70 Regulations and recommendations.

Publish Date: July 22, 2021 Manual Number: SLGDC 1.0

© Copyright 2002-2021 Open Options, LLC. All rights reserved.

#### Warranty

All Open Options products are warranted against defect in materials and workmanship for two years from the date of shipment. Open Options will repair or replace products that prove defective and are returned to Open Options within the warranty period with shipping prepaid. The warranty of Open Options products shall not apply to defects resulting from misuse, accident, alteration, neglect, improper installation, unauthorized repair, or acts of God. Open Options shall have the right of final determination as to the existence and cause of the defect. No other warranty, written or oral is expressed or implied.

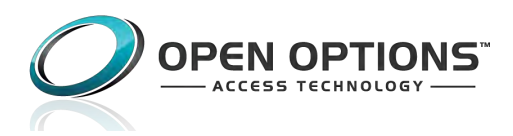

16650 Westgrove Dr | Suite 150 Addison, TX 75001 Phone: (972) 818-7001 Fax (972) 818-7003 www.ooaccess.com

#### **Open Options Software License Agreement**

### THE ENCLOSED SOFTWARE PACKAGE IS LICENSED BY OPEN OPTIONS, LLC. TO CUSTOMERS FOR THEIR NON-EXCLUSIVE USE ON A COMPUTER SYSTEM PER THE TERMS SET FORTH BELOW.

DEFINITIONS: Open Options shall mean Open Options, LLC, which has the legal right to license the computer application known as DNA Fusion herein known as the Software. Documentation shall mean all printed material included with the Software. Licensee shall mean the end user of this Open Options Software. This Software Package consists of copyrighted computer software and copyrighted user reference manual(s).

LICENSE: Open Options, LLC, grants the licensee a limited, non-exclusive license (i) to load a copy of the Software into the memory of a single (one) computer as necessary to use the Program, and (ii) to make one (1) backup or archival copy of the Software for use with the same computer. The archival copy and original copy of the Software are subject to the restrictions in this Agreement and both must be destroyed or returned to Open Options if your continued possession or use of the original copy ceases or this Agreement is terminated.

RESTRICTIONS: Licensee may not sub license, rent, lease, sell, pledge or otherwise transfer or distribute the original copy or archival copy of the Software or the Documentation. Licensee agrees not to translate, modify, disassemble, decompile, reverse engineer, or create derivative works based on the Software or any portion thereof. Licensee also may not copy the Documentation. The license automatically terminates without notice if Licensee breaches any provision of this Agreement.

TRANSFER RIGHTS: Reseller agrees to provide this license and warranty agreement to the end user customer. By installation of the software, the end user customer and reseller agree to be bound by the license agreement and warranty.

LIMITED WARRANTY: Open Options warrants that it has the sole right to license the Software to Licensee. Upon registration by the Licensee, Open Options further warrants that the media on which the Software is furnished will be free from defects in materials and workmanship under normal use for a period of twelve (12) months following the delivery of the Software to the Licensee. Open Options' entire liability and your exclusive remedy shall be the replacement of the Software if the media on which the Software is furnished proves to be defective. EXCEPT AS PROVIDED IN THIS SECTION, THE IMPLIED WARRANTIES OF MERCHANTABILITY AND FITNESS FOR A PARTICULAR PURPOSE ARE EXPRESSLY DISCLAIMED. IN PARTICULAR, EXCEPT AS PROVIDED IN THIS SECTION, WITH RESPECT TO ANY PARTICULAR APPLICATION, USE OR PURPOSE, LICENSOR DOES NOT WARRANT THAT THE PRODUCTS WILL MEET THE LICENSEE'S REQUIREMENTS, THAT THE PRODUCTS WILL OPERATE IN THE COMBINATIONS OF 3<sup>RD</sup> PARTY SOFTWARE WHICH THE LICENSEE MAY SELECT TO USE, OR THAT THE OPERATION OF THE PRODUCTS WILL BE UNITERRUPTED OR ERROR FREE. NEITHER OPEN OPTIONS, NOR ITS VENDORS SHALL BE LIABLE FOR ANY LOSS OF PROFITS, LOSS OF USE, INTERRUPTION OF BUSINESS, NOR FOR INDIRECT, SPECIAL, INCIDENTAL, OR CONSEQUENTIAL DAMAGES OF ANY KIND WHETHER UNDER THIS AGREEMENT OR OTHERWISE. IN NO CASE SHALL OPEN OPTIONS' LIABILITY EXCEED THE PURCHASE PRICE OF THE SOFTWARE.

The disclaimers and limitations set forth above will apply regardless of whether you accept the Software.

TERMINATION: Open Options may terminate this license at any time if licensee is in breach of any of its terms or conditions. Upon termination, licensee will immediately destroy the Software or return all copies of the Software to Open Options, along with any copies licensee has made.

APPLICABLE LAWS: This Agreement is governed by the laws of the State of Texas, including patent and copyright laws. This Agreement will govern any upgrades, if any, to the program that the licensee receives and contains the entire understanding between the parties and supersedes any proposal or prior agreement regarding the subject matter hereof.

# Lockdown Utilizing Direct Commands

This guide explains how to use Direct Commands in DNA Fusion to execute site lockdowns. This lockdown procedure requires the creation of a "System Lockdown card" with the lockdown command added. This method requires a Trigger Event to initiate the lockdown.

Direct Commands execute the "Lockdown" for the system. After creating the Direct Commands, configure a series of Triggers and Macros to lock the desired doors. A Trigger Event changes the Door Modes to Locked. Different events may require additional adjustments to this method to ensure all the doors are locked. Add the trigger code to initiate the "Lockdown" command.

## DISCLAIMER

These methods are only suggestions on how to "lockdown" a system in cases of emergencies. There are other methods of locking down a system that is not in this guide. Choose the best method for your system.

#### Instructions

**Step 1:** Create the Direct Commands - In DNA Fusion, create the "Lockdown" and "Return to Normal" commands. Ensure that a Direct Command is added to each desired door.

**Step 2:** Create the Dummy Macro - Create an empty Macro to link the Trigger. The "Dummy Macro" is created through the Triggers Macros browser.

**Step 3:** Create the Trigger - Create a trigger in the Triggers Macros. Add an Access Granted Trigger Event. The "System Lockdown Card" is responsible for triggering the event (Access Granted). The Trigger must Require a Match 1 operation that will prevent any card from triggering the "lockdown."

**Step 4:** Create a Host Based Macro - In the Trigger Editor select the Host Based Macros edit button. This Host Based Macro will execute the Direct Command.

**Step 5:** Create a System Lockdown Card - If a card is being used to execute the "lockdown," a cardholder will need to be created. Ensure that the cardholder has the correct Trigger Code set.

#### OR

**Step 5:** Add Commands on the DNA Fusion Toolbar - If a card is not used, add the "lockdown" commands on the DNA Fusion toolbar.

This Page Intentionally Left Blank

#### **Create the Direct Commands**

In the User Commands Editor, create a Direct Command for each desired door. When the "Lockdown" is in effect, the Direct Commands will execute and lock the doors. A second User Command is created to cancel the override and return the system to the normal operating mode.

#### Set Temporary Override Mode Direct Command

- 1. Click on Hardware on the main menu.
- 2. **Click** on Direct Commands > Manage.

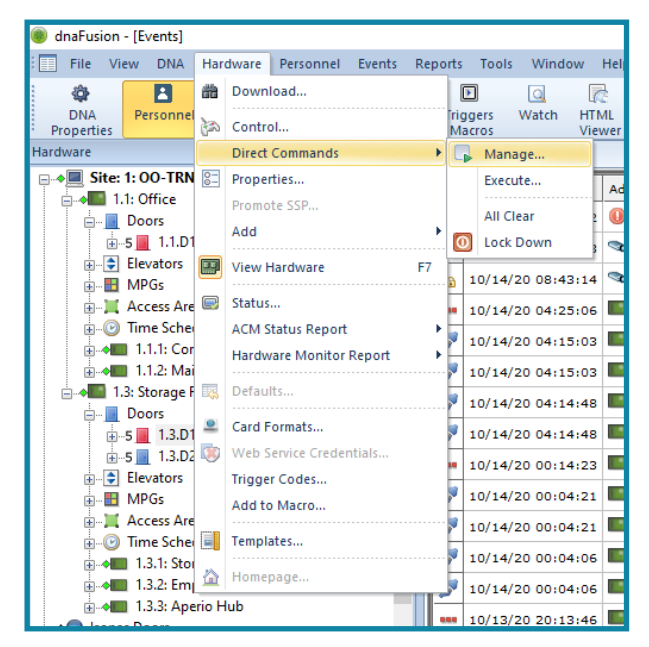

- 3. Add a Name for the User Command (Ex. Lockdown). If needed, click on 🕂 to create a new User Command.
- 4. Click on the Add Button.
- 5. In the Add Direct Command Editor dialog, enter a Title.
- 6. Click on the Command drop-down menu and select Set Temporary Override Mode.

| 🍘 User Commands I                                           | Editor          |                |          | ×                         |
|-------------------------------------------------------------|-----------------|----------------|----------|---------------------------|
| - User Commands -<br>Name:<br>Command ID:<br>Password Mode: | Lockdown        |                |          |                           |
| Direct Commands Address                                     |                 | Command        | Title    | Operation                 |
|                                                             |                 |                | <u> </u> |                           |
|                                                             |                 |                |          |                           |
|                                                             |                 |                |          |                           |
| <u> A</u> dd ▼                                              | ₩ E <u>di</u> t | <u>R</u> emove |          |                           |
|                                                             |                 |                |          | <u>O</u> K <u>C</u> ancel |

System Lockdown Guide

7. Click on the Address drop-down menu and select the desired door.

If the desired door is not in the Address drop-down menu, ensure that the correct Site and SSP are selected.

| Site: | 1 | Ţ. |
|-------|---|----|
| SSP:  | 3 | -  |

- 8. Click on the Operation drop-down menu and select Reader Mode: Locked.
- 9. Select Indefinite.

| 8 Add Direct Command Editor |                              |  |  |  |  |  |  |
|-----------------------------|------------------------------|--|--|--|--|--|--|
| Title:                      | Add Title Here               |  |  |  |  |  |  |
| Command:                    | Set Temporary Override Mode  |  |  |  |  |  |  |
| Address                     | ACM 1: Lobby Door/ Warehouse |  |  |  |  |  |  |
| Operation:                  | Reader Mode: Locked          |  |  |  |  |  |  |
| Indefinite                  |                              |  |  |  |  |  |  |
| ○ <u>M</u> inutes           | 1                            |  |  |  |  |  |  |
| ○ <u>S</u> econds           | 0 ‡                          |  |  |  |  |  |  |
| ◯ <u>T</u> ime of Da        | ay 12:00:00 PM               |  |  |  |  |  |  |
|                             |                              |  |  |  |  |  |  |
| Site:                       |                              |  |  |  |  |  |  |
| SSP:                        | 3 V Caricei                  |  |  |  |  |  |  |

- 10. Click Ok to add the Direct Command.
- 11. Click on the Save 🔚 icon to save the User Command.

Once the "Lockdown" commands are configured, if needed, add the "Lockdown" command to the DNA Fusion toolbar. See Add Commands to the DNA Fusion Toolbar section.

Note: Create a Direct Command for each desired door.

#### Cancel Override Mode Direct Command

- 1. Click on the 🕂 icon in the User Command Editor to add a new User Command.
- 2. Enter a Name for the User Command (Ex. Return to Normal).
- 3. If needed, set a Password Mode.
- 4. Click on the Add button to add a Direct Command.

| 🍘 User Commands               | Editor                 |                |                       | ×         |
|-------------------------------|------------------------|----------------|-----------------------|-----------|
| - User Commands -<br>Name:    | Return to N            | lormal         |                       |           |
| Command ID:<br>Password Mode: | 3<br>No Passwor        | rd 💽           |                       |           |
| Direct Commands               | ;                      |                |                       |           |
| Address                       |                        | Command        | Title                 | Operation |
|                               |                        |                |                       |           |
|                               |                        |                |                       |           |
|                               |                        |                |                       |           |
|                               |                        |                |                       |           |
|                               |                        |                |                       |           |
| Add 🗸                         | <b>▶</b> E <u>d</u> it | <u>R</u> emove |                       |           |
|                               |                        |                | <ul> <li>✓</li> </ul> | QK Cancel |

- 5. Add a Title for the Direct Command.
- 6. For the Command drop-down menu, select the Cancel Override Mode command.
- 7. For the Address drop-down menu, **select** the desired door.

Ensure that the correct Site and SSP are selected if the desired door is not in the Address drop-down menu.

| Add Direct Command Editor |                              |  |  |  |  |  |  |
|---------------------------|------------------------------|--|--|--|--|--|--|
| Title:                    | Add Title Here               |  |  |  |  |  |  |
| Command:                  | Cancel Override Mode         |  |  |  |  |  |  |
| Address                   | ACM 1: Lobby Door/ Warehouse |  |  |  |  |  |  |
|                           |                              |  |  |  |  |  |  |
|                           |                              |  |  |  |  |  |  |
|                           |                              |  |  |  |  |  |  |
|                           |                              |  |  |  |  |  |  |
|                           |                              |  |  |  |  |  |  |
| ~                         |                              |  |  |  |  |  |  |
| Site:<br>SSP:             | 3 V OK Cancel                |  |  |  |  |  |  |
| 001.                      |                              |  |  |  |  |  |  |

8. Click Ok.

The Direct Command is created for that door. Repeat the steps 1-8 for addition doors.

- 9. Click on the Save icon 🔙 to save the User Command.
- 10. Click Ok to exit the User Command Editor window.

Once the "Return to Normal" commands are configured, if needed, add the "Return to Normal" command to the DNA Fusion toolbar. See Add Commands to the DNA Fusion Toolbar section.

**Note**: A Direct Command must be created for each desired door.

This Page Intentionally Left Blank

#### **Create the Dummy Macro**

Creating a dummy macro allows for the creation of the trigger. The dummy macro is created in the Triggers Macros browser.

- 1. **Open** the Triggers Macros browser.
- 2. If needed, expand the Macros tree or select the Macros tab at the bottom of the browser.
- 3. **Right-click** on the desired SSP and **select** Add Macro.

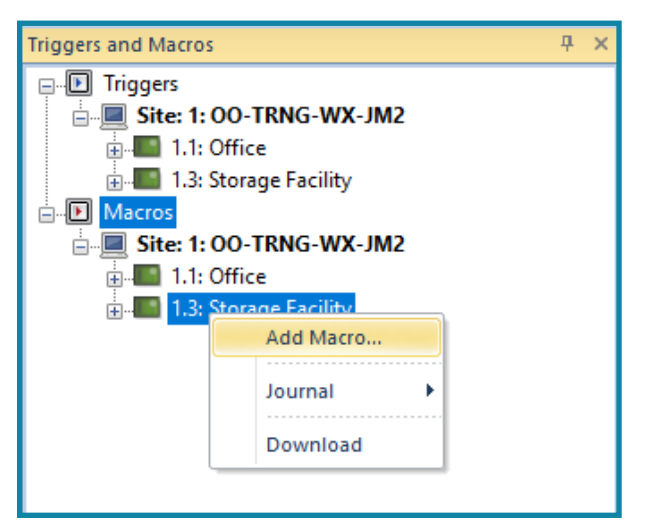

4. In the Macros Editor, **add** a Description for the dummy macro.

| 8 | dnaFusion-Macros | Editor               |                                 |                                |   |                                                                                                    |       | ×       |
|---|------------------|----------------------|---------------------------------|--------------------------------|---|----------------------------------------------------------------------------------------------------|-------|---------|
|   | SSP:             | 1.3-Storage Facility | Macro ID:                       | 1.3.M2                         | • | Author:                                                                                                    | Admin |         |
|   | Description:     | Dummy Macro          | Creation Date:                  | 10/22/2020 ∨ 12:46:51          | - |                                                                                                    |       |         |
|   | Host Macro:      | *None*               |                                 | 💌 😻 Edit                       |   |                                                                                                    |       | 🧭 Notes |
|   | Action  Co       | mmands 🔹 Address     | <ul> <li>Description</li> </ul> | <ul> <li>Parameters</li> </ul> |   |                                                                                                    |       | •       |
|   |                  |                      |                                 |                                |   |                                                                                                    |       |         |
|   |                  |                      |                                 |                                |   |                                                                                                    |       |         |
|   |                  |                      |                                 |                                |   |                                                                                                    |       |         |
| L |                  |                      |                                 |                                |   |                                                                                                    |       |         |
| L |                  |                      |                                 |                                |   |                                                                                                    |       |         |
|   |                  |                      |                                 |                                |   |                                                                                                    |       |         |
|   |                  |                      |                                 |                                |   |                                                                                                    |       |         |
| • | All Types>       | Move Down            | Up 💻 Bernov                     | re Add                         |   | <ul> <li>Image: second second sec</li></ul> | 24    | Cancel  |

5. **Click** Ok to add the dummy macro.

This Page Intentionally Left Blank

#### **Create the Trigger**

This trigger will initiate the Host Based Macro that will be created later in this guide. For this example, Requiring Match 1 is enabled. Enabling this option searches for the card with the correct trigger code.

To add the Trigger to DNA Fusion:

- 1. Add the Trigger Codes to DNA Fusion.
  - a. On the main menu, select Hardware.

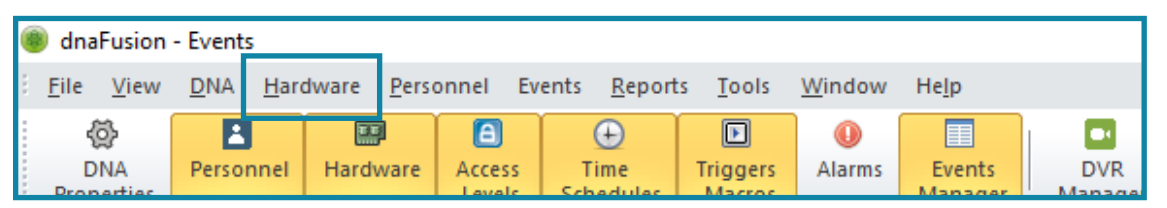

b. Click on Trigger Codes.

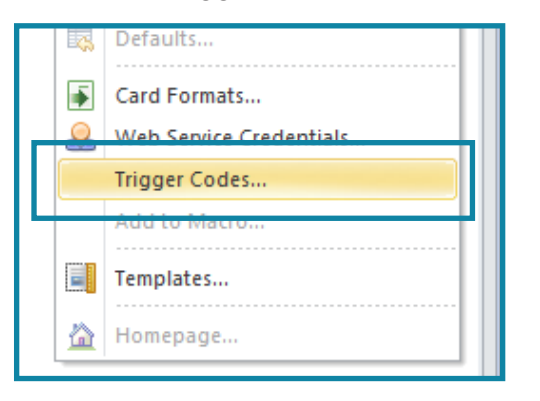

c. **Click** on the New button to add a Trigger Code to DNA Fusion.

If needed, enter a description for the Trigger Code.

| • • •             |                                                                                                    | ^      |
|-------------------|----------------------------------------------------------------------------------------------------|--------|
| OK ID Description | <ul> <li>Image: A state of the state of the state of</li></ul> | ок     |
| Cancel            | ×                                                                                                    | Cancel |
|                   |                                                                                                    |        |
|                   |                                                                                                    |        |
|                   | OK                                                                                                    | OK     |

d. Click OK.

- 2. Expand the Triggers tree or select the Trigger tab at the bottom of the browser.
- 3. Right-click on the desired SSP.
- 4. Select Add Trigger.

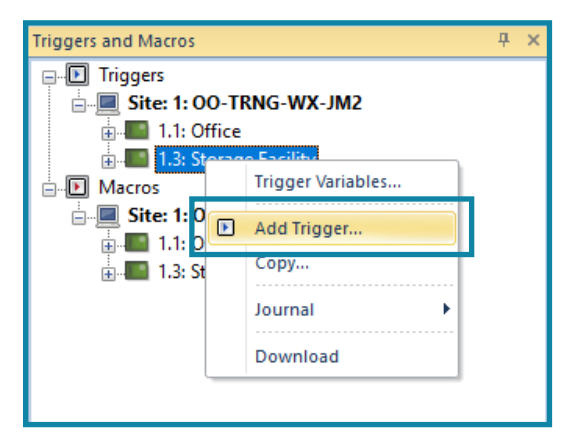

The Triggers Editor opens.

| Triggers Editor     | ×                                             |
|---------------------|-----------------------------------------------|
| Triggers Triggers   |                                               |
|                     |                                               |
| Address:            | 1.3.T3                                        |
| Description:        | NEW Trigger                                   |
| - Trigger Detai     |                                               |
| Trigger Event:      | Area: Area Disabled                           |
| Area                | *None*                                        |
| Schedule:           | TS 001: Always                                |
|                     |                                               |
| Macro Link          |                                               |
| Macro ID:           | 001: Door Control Macro                       |
| Command:            | Execute Type 1 (Default)                      |
| - Trigger Varial    | bles and Arguments                            |
| 1. * 1              |                                               |
| . Non               |                                               |
| OR 3: * Non         | e * 💽 🔍 ON 🔿 OFF AND 4: * None * 💽 🎱 ON 🔿 OFF |
| V Ok                |                                               |
|                     |                                               |
| Cancel Host Based M | lacro                                         |
| Host Macro:         | *None*                                        |
| Help                |                                               |
|                     |                                               |
|                     |                                               |
|                     |                                               |
|                     |                                               |

- 5. **Enter** a Description for the Trigger.
- 6. For the Trigger Event, select DOOR: ACCESS Granted: (ANY CONDITION) from the drop-down menu.
- For the Doors drop-down menu, select the desired door.
   Card swiping the selected door will activate the "lockdown."
- 8. For the Macro ID drop-down menu, **select** the dummy macro that was created.

| Triggers Editor |                             |                                     | ×        |  |  |  |
|-----------------|-----------------------------|-------------------------------------|----------|--|--|--|
| Triggers        | Triggers                    |                                     |          |  |  |  |
| Address:        |                             | 1.3.73                              |          |  |  |  |
|                 | - Trigger Detail            |                                     |          |  |  |  |
|                 | Trigger Event: DC           | OR: Access Granted: (ANY CONDITION) |          |  |  |  |
|                 | Doors AC                    | M 1: Lobby Door/ Warehouse          | •        |  |  |  |
|                 | Schedule: TS                | 001: Always                         | •        |  |  |  |
|                 | Marca Unit                  |                                     |          |  |  |  |
|                 | Macro Link<br>Macro ID: 002 | 2: Dummy Macro                      | ▼ Fdit   |  |  |  |
|                 | Command: Exe                | ecute Type 1 (Default)              |          |  |  |  |
|                 |                             |                                     |          |  |  |  |
|                 | Trigger Variables and       | Arguments                           |          |  |  |  |
|                 | 0P 2: * None *              | ON OFF AND 2: * None *              | ON OFF   |  |  |  |
|                 | OR 3. + None +              | ON OFF AND 4. "None"                | OFF      |  |  |  |
| V Ok            | Operation: Re               | quire Match 1                       |          |  |  |  |
|                 | Trigger Code: 00            | 1: Trigger Code 1                   |          |  |  |  |
| Cancel          | Host Based Macro            |                                     |          |  |  |  |
|                 | Host Macro: *N              | one*                                | 👻 😻 Edit |  |  |  |
| nep             |                             |                                     |          |  |  |  |
|                 |                             |                                     |          |  |  |  |
|                 |                             |                                     |          |  |  |  |
|                 |                             |                                     |          |  |  |  |

- 9. For the Operation drop-down menu, select Require Match 1.
- 10. For the Trigger Code drop-down menu, select the trigger code that DNA Fusion will search for.

**Note**: Ensure that the Store Trigger Code flag checkbox is selected for the desired controller. *a.* **Right-click** on the desired controller.

- b. Select Stored Quantities.
- c. Check the Store Trigger Code flag.

#### **Create a Host Based Macro**

Creating the Host Based Macro will activate the Direct Command that was created and ultimately allow a card to execute the "lockdown" command.

1. In the Trigger Editor, **select** the Edit button.

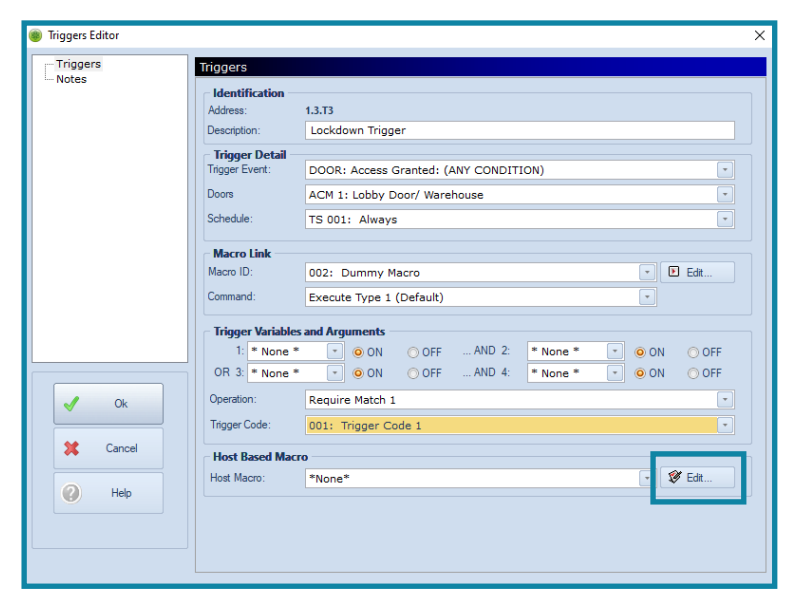

The Host Based Macros dialog opens.

- 2. Enter a Description for the Host Based Macro.
- 3. For the Local Object Type drop-down menu, select the Trigger type.
- 4. For the Remote Object drop-down menu, select the HDW: Execute Direct Command.
- 5. For the Action 1 Event ID, select 227: Trigger Became Active.
- 6. For the Action 1 Action, select All.

| Macro Descrip | tion: 3 Lockdown Host based         |                           |                 | Schedule:    | *NONE*      |                 | ( |
|---------------|-------------------------------------|---------------------------|-----------------|--------------|-------------|-----------------|---|
| Loc           | al Object Type (Controlling Object) |                           | Remote Obje     | ect (Control | led Object) |                 |   |
| Туре:         | Trigger                             | <ul> <li>Type:</li> </ul> | HDW: Execute Di | rect Comm    | and         |                 |   |
| Action 1      |                                     |                           |                 |              |             |                 |   |
| Event ID:     | 227: Trigger Became Active          | Action:                   | All             |              |             | -               |   |
| Parameters:   |                                     |                           |                 |              |             | 😻 <u>B</u> uild |   |
| Action 2      |                                     |                           |                 |              |             |                 |   |
| Event ID:     | 000: *Nope*                         | · Action:                 | All             |              |             | -               |   |
| Parameters:   |                                     |                           |                 |              |             | 🐨 Build         |   |
|               |                                     |                           |                 |              |             | A Found         |   |
| Action 3      |                                     |                           |                 |              |             |                 |   |
| Event ID:     | 000: *None*                         | Action:                   | All             |              |             | ·               |   |
| Parameters:   |                                     |                           |                 |              |             | 😻 <u>B</u> uild |   |
| Action 4      |                                     |                           |                 |              |             |                 |   |
| Event ID:     | 000: *None*                         | Action:                   | All             |              |             | -               |   |
| Parameters:   |                                     |                           |                 |              |             | 💓 Build         |   |
|               |                                     |                           |                 |              |             |                 |   |
|               |                                     |                           |                 |              |             |                 |   |
|               |                                     |                           |                 |              |             |                 |   |
|               |                                     |                           |                 |              |             |                 |   |

For Parameters, click on the Build button.
 The Host Direct Commands window opens.

System Lockdown Guide

8. Select the "Lockdown" Direct Command that was created earlier.

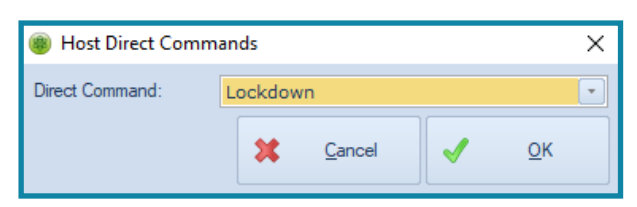

- 9. Click Ok.
- 10. In the Host Based Macro dialog, **click** Ok.

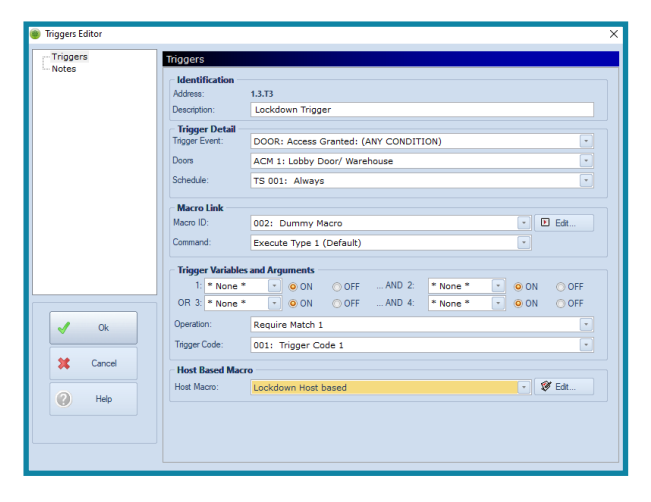

I.

#### Create a System Lockdown Card

To execute the "lockdown" command using a card, create a new cardholder with the right Trigger Code.

- 1. **Open** the Personnel browser.
- 2. Right-click on All Cardholders and select Add New Cardholder.

This specific "Cardholder" is responsible for locking down all the configured doors in cases of emergencies.

| Personnel    | 푸 × 🛕 12/1                                   |
|--------------|----------------------------------------------|
| Employee Nam | Properties /1                                |
|              | Add New Cardholder                           |
|              | Find Cardholder /10<br>Repeating Queries /11 |
|              | Group By                                     |

3. In the Personnel Record, add a name for the card (Ex: System Lockdown Card).

| · / E tventy                     | III System Lockdown Key,                    |                      |                 |        |
|----------------------------------|---------------------------------------------|----------------------|-----------------|--------|
| 🎄 Employee Info                  | 🖗 💱 Employee Info (Page 2) 📕 ID Badging 📧 🤅 | Card: 5444           |                 |        |
| Employee<br>Unique ID:<br>First: | 20 Type: NORMAL V                           |                      |                 |        |
| Last:<br>E-Mail:                 | System Lockdown Key                         | 2° manage (          | E-Mail Employee |        |
| Employment                       |                                             |                      |                 |        |
| Location:                        | ×                                           | Company:             | *None* ~        | 😻 Edit |
| Ste:                             | ~<br>                                       |                      |                 |        |
| Title:<br>Work Phone:            | ¥                                           | City:<br>State/Prov: |                 |        |
| Hire Date:                       | 12/10/2020                                  | Country:             | Zp:             |        |
| - Employee Ph                    | otos                                        |                      |                 |        |

- 4. **Click** on the Card tab.
- 5. Enter desired card number in the Card text box. -
- 6. In the Trigger Code section, select the trigger code used for the lockdown. - -
- Add the desired Access level Group to the "System Lockdown Card." Ensure that the triggered door(s) are located in the Access Level Group.

| Events 🗵 System, Lockdown 🗙                                                                                                    |                                                                          |                                                                                         |
|----------------------------------------------------------------------------------------------------|--------------------------------------------------------------------------|-----------------------------------------------------------------------------------------|
| 🏯 Employee Info 🔮 Employee Info (Page 2) 🖾 Card 5444                                                                                                    |                                                                          |                                                                                         |
| Credential: \$444 16 erroll v<br>Credential: \$444 16 erroll v<br>Card Type: Normal<br>Card Type: Normal<br>Deadivation: \$/15/2022 v 00:00:00 0<br>Vacados Start: \$/15/2022 v 00:00:00 0<br>Vacados Start: \$/15/2022 v 00:00:00 0                                                                                                    | Lat Used<br>Date/Time: r/a<br>Event: r/a<br>Location:<br>Operator: Admin | Date Stamps<br>Created: 02/15/21 10:58:42<br>Updated: 03/15/21 14:27:13<br>Printed: N/A |
| Adva     ed Access Control       Ure Limit:     Limit:     Allo Activate Card       PIN Exempt Card     Implement Card       PIN Exempt     Implement Card       POverride Card     Implement Card       Poverride Card     Implement Card       Poverride Card     Implement Card       Implement Card     Implement Card       Poverride Card     Implement Card       Implement Card     Implement Card       Implement Card     Imp | Access Levels                                                            |                                                                                         |

Swiping "System Lockdown Key" activates the trigger that was set at in the door. If the key triggers the correct event, all doors that were added in the Direct Command window will switch to Mode: Door Locked.

#### Testing the Lockdown Commands

To test out this lockdown method, swipe the "System Lockdown Card" at the assigned door. The Events Grid in DNA Fusion will look similar to the image below.

| Doors add<br>comr | ed to the "<br>nand are lo | 'Lockdown"             |     |                                        |        |                         | Direct Commands<br>are executed.             |  |
|-------------------|----------------------------|------------------------|-----|----------------------------------------|--------|-------------------------|----------------------------------------------|--|
|                   |                            |                        | _   |                                        |        |                         | <u> </u>                                     |  |
|                   | J.2.D2                     | ACM 2                  | 192 | Temp Reader Mode: Locked (REX Only)    |        |                         |                                              |  |
|                   | J.2.D1                     | ACM 1                  | 192 | Temp Reader Mode: Locked (REX Only)    |        |                         |                                              |  |
| <b>i</b> a        | Station 0                  | DNA Driver             | 439 | 39 Temporary Door Mode Set by Operator |        |                         | Execute Direct Command (1) from HBM 5/1      |  |
| ĥ                 | Station 0                  | DNA Driver             | 439 | Temporary Door Mode Set by Operator    |        |                         | Execute Direct Command (1) from HBM 5/1      |  |
| 0                 | 🕑 1.2.M1                   | Dummy Macro            | 169 | Command Issued With No Actions         |        |                         |                                              |  |
| 0                 | Ⅰ 1.2.T1                   | Lockdown Trigger       | 227 | Trigger Became Active                  |        |                         |                                              |  |
| ĥ                 | 🕕 Site 1                   | OO-TRNG-WX-JM2         |     | Direct Command Executed by Driver      |        |                         | Execute Direct Command (1) from HBM 5/1      |  |
| ĥ                 | 0 Site 1                   | OO-TRNG-WX-JM2         |     | Executed Host Based Macro              |        |                         | 1.2.T1: Event: 227 - Executed Host Macro 5 A |  |
|                   | J.2.D1                     | 1.2.D1 ACM 1           |     | Deex Operand                           |        |                         | (3) Door: 0x01 (was 0x01), AccPt: 0x00 (was  |  |
|                   | J.2.D1                     | ACM 1                  | 72  | Access Granted: Door Used              | 1 5444 | System                  | Fmt: 0                                       |  |
| T                 |                            | Door<br>containing the | 9   |                                        |        | Lockdown car<br>Event = | d was swiped. Trigger<br>Access Granted.     |  |
|                   |                            | inggen                 |     |                                        |        |                         |                                              |  |

#### **Return to Normal**

Follow the steps below to return the system to normal.

- 1. Click on Hardware on the main menu.
- 2. **Select** Direct Command > Return to Normal.

| [Events]                                     |           |                 |                  |        |    |       |               |            |      |                |          |
|----------------------------------------------|-----------|-----------------|------------------|--------|----|-------|---------------|------------|------|----------------|----------|
| V DNA                                        | Har       | dware           | Personnel        | Events | Re | ports | Too           | s Wind     | ow   | Help           |          |
| Personnel                                    | #1<br>>>> | Downl           | oad              |        |    | rig   | gers<br>acros | Q<br>Watch | HTM  | a<br>AL<br>Wer | (<br>Ala |
|                                              |           | Direct          | Commands         |        |    | •     | Ma            | nage       |      |                |          |
| OO-TRN<br>Office                             | 8-        | Proper<br>Promo | ties<br>te SSP   |        |    |       | Exe           | cute       |      |                | ress     |
| Storage F<br>loors                           |           | Add             |                  |        |    |       | Loc           | kdown1     |      |                | 1.3      |
| 1.3.D1<br>1.3.D2                             |           | View H          | lardware         |        | F7 |       | Ret           | urn to No  | rmal |                | 1.3.     |
| levators<br>APGs                             |           | Status.         | <br>tatus Report |        |    |       | 10/26         | /20 10:1   | 7:24 |                | 1.3.     |
| Access Are                                   |           | Hardw           | are Monitor      | Report |    | P     | 10/26         | /20 10:1   | 7:14 |                | 1.3.     |
| 1.3.1: Stor                                  | -         | Defaul          | ts               |        |    |       | 10/26         | /20 10:1   | 6:24 | •              | Stat     |
| • 1.3.2.                                     | 2         | Card F          | ormats           | -      |    | ۵     | 10/26         | /20 10:1   | 6:23 | •              | Stat     |
| • 1.3.2.1                                    | •••       | Trigger         | r Codes          | itiais |    | 1     | 10/26         | /20 10:1   | 5:48 |                | 1.3.     |
| <ul><li>1.3.2.1</li><li>1.3.2.1</li></ul>    |           | Add to          | Macro            |        |    |       | 10/26         | /20 10:1   | 5:47 | 9              | Stat     |
| <ul> <li>1.3.2.1</li> <li>1.3.2.0</li> </ul> |           | Templa          | ites             |        |    |       | 10/26         | /20 10:1   | 3:48 |                | 1.3      |
| • 1.3.2.(                                    | <u> </u>  | Homep           | age              | -      |    | _     | 10/26         | /20 09:4   | 5:05 |                | 1.3      |
| • 1.3.2.0                                    | 5         |                 |                  |        |    |       | 10/26         | /20 09:3   | 1:17 | •              | 1.3      |
| • 1.3.2.0                                    | 6         |                 |                  |        | 1  |       | 10/26         | /20 09:3   | 1:15 | •              | 1.3      |

#### Add Commands to the DNA Fusion Toolbar

If a card will not be used to execute the "lockdown," the commands can be added to the Toolbar as buttons.

**Note**: *It's possible to use a card and the toolbar to initiate lockdowns.* 

1. Click on Toolbar Options.

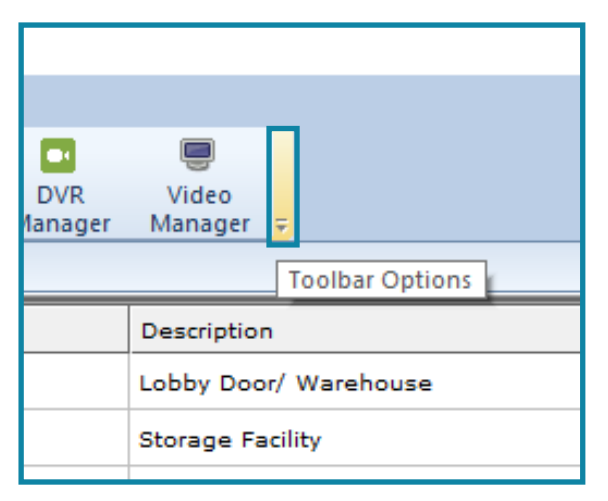

2. **Select** Add or Remove Buttons > Customize.

|    | E\<br>Ma             | vents DVR<br>nager Manager | Video<br>Manager <del>-</del> |            |       |  |  |
|----|----------------------|----------------------------|-------------------------------|------------|-------|--|--|
| ar | ms                   | Add or Remove I            | Buttons 🔷 👻                   | Standard 🕨 |       |  |  |
|    | Ad                   | dress                      | Description                   | Customize  | Index |  |  |
| •  |                      | 1.3.D1                     | Lobby Door/                   | Warehouse  | 700   |  |  |
| ,  | 1.3 Storage Facility |                            |                               |            |       |  |  |
|    |                      |                            |                               |            |       |  |  |

3. In the Categories menu, click on Direct Commands.

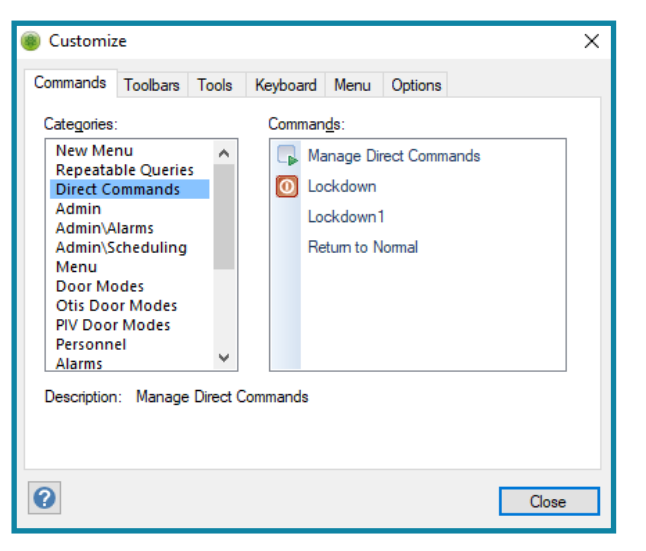

- 4. In the Commands menu, drag and drop the "Lockdown" / "Return to Normal" command to the Toolbar.
- 5. Click Close.

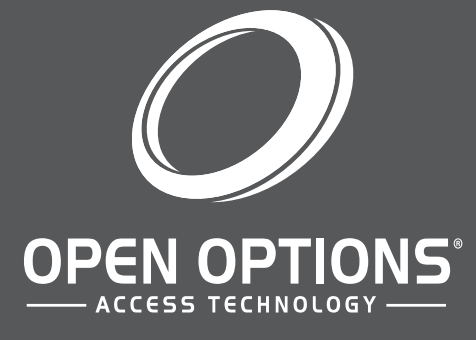

16650 Westgrove Dr | Suite 150 Addison, TX 75001 Phone: (972) 818-7001 Publish Date | July 22, 2021 DNA Fusion Version | 7.8 or Greater Manual Number | SLGDC 1.0 www.ooaccess.com